# echo<sup>™</sup> 200, 300c, 500c en 550c gebruikshandleiding

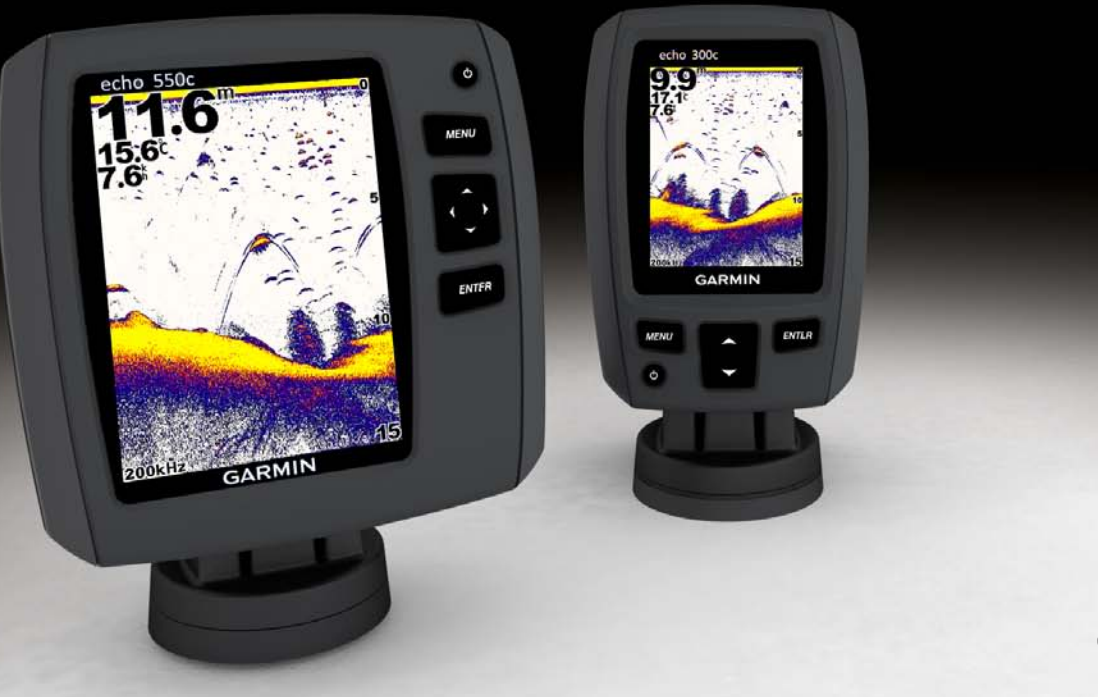

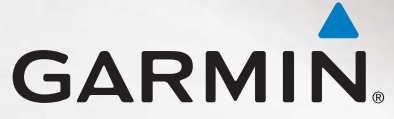

#### © 2011 Garmin Ltd. of haar dochtermaatschappijen

Alle rechten voorbehouden. Behoudens voor zover uitdrukkelijk hierin voorzien, mag geen enkel deel van deze handleiding worden vermenigvuldigd, gekopieerd, overgebracht, verspreid, gedownload of opgeslagen in enig opslagmedium voor enig doel zonder vooraf de uitdrukkelijke schriftelijke toestemming van Garmin te hebben verkregen. Garmin verleent hierbij toestemming voor het downloaden naar een harde schijf of ander elektronisch opslagmedium van een enkele kopie van deze handleiding of van elke revisie van deze handleiding voor het bekijken en afdrukken van een enkele kopie van deze handleiding of van elke revisie van deze handleiding de volledige tekst van deze copyrightbepaling bevat en gesteld dat onrechtmatige commerciële verspreiding van deze handleiding of van elke revisie van deze handleiding of van elke revisie van deze handleiding of van elke revisie van deze handleiding de volledige tekst van deze copyrightbepaling bevat en gesteld dat onrechtmatige commerciële verspreiding van deze handleiding of van elke revisie van deze handleiding uitdrukkelijk is verboden.

Informatie in dit document kan zonder kennisgeving worden gewijzigd. Garmin behoudt zich het recht voor om haar producten te wijzigen of verbeteren en om wijzigingen aan te brengen in de inhoud zonder de verplichting personen of organisaties over dergelijke wijzigingen of verbeteringen te informeren. Ga naar de website van Garmin (www.garmin.com) voor de nieuwste updates en aanvullende informatie over het gebruik en de werking van dit product en andere Garmin-producten.

Garmin<sup>®</sup> en het Garmin-logo zijn handelsmerken van Garmin Ltd. of haar dochtermaatschappijen, geregistreerd in de Verenigde Staten en andere landen. echo<sup>™</sup> is een handelsmerk van Garmin Ltd. of haar dochtermaatschappijen. Deze handelsmerken mogen niet worden gebruikt zonder uitdrukkelijke toestemming van Garmin.

## Inleiding

### **A**WAARSCHUWING

Lees de gids *Belangrijke veiligheids- en productinformatie* in de verpakking voor productwaarschuwingen en andere belangrijke informatie.

In deze handleiding vindt u informatie over de viszoekers van het type echo<sup>™</sup> 200, echo 300c, echo 500c en echo 550c.

### Het toestel registreren

Vul de onlineregistratie vandaag nog in zodat wij u beter kunnen helpen.

- Ga naar http://my.garmin.com.
- Bewaar uw originele aankoopbewijs of een fotokopie op een veilige plek.

### **Contact opnemen met Garmin Product Support**

Neem contact op met Garmin Product Support als u vragen hebt over dit product.

- Ga in de V.S. naar www.garmin.com/support of neem telefonisch contact op met Garmin USA op (913) 397.8200 of (800) 800.1020.
- Neem in het V.K. contact op met Garmin (Europe) Ltd. via het telefoonnummer 0808 2380000.
- Ga in Europa naar www.garmin.com/support en klik op Contact Support voor
  ondersteuningsinformatie voor uw regio.

### Uitleg over de handleiding

In deze handleiding wordt de term "selecteren" gebruikt om naar deze acties te verwijzen:

- Het markeren van een item een menu en op ENTER drukken.
- Het drukken op een toets zoals ENTER of MENU.

Als u instructies leest om menu-items te selecteren, kunt u kleine pijltjes (>) in de tekst aantreffen. Deze geven aan dat u een serie items moet selecteren met behulp van de of teetsen (pagina 1) en dat u na elk item op ENTER moet drukken. Als u bijvoorbeeld de instructie "selecteer MENU > Echolood pauzeren/opwinden" leest, moet u op MENU drukken, op of drukken tot Echolood pauzeren/opwinden wordt gemarkeerd en daarna op ENTER drukken.

### Numerieke waarden opgeven

U kunt numerieke waarden opgeven als u alarmen of een offset instelt.

- 1. Selecteer een eerste cijfer van de waarde met 🔼 en 🔽.
- 2. Selecteer een optie:
  - Voor de echo 200, echo 500c en echo 550c: selecteer om naar het volgende cijfer te gaan.
  - Voor de echo 300c: selecteer ENTER om naar het volgende cijfer te gaan.
- 3. Herhaal stap 1 en 2 om de waarde van alle cijfers aan te passen.

### Inhoudsopgave

| Inleiding                                         |     |
|---------------------------------------------------|-----|
| Het toestel registreren                           |     |
| Contact opnemen met Garmin Product Support        |     |
| Uitleg over de handleiding                        | i   |
| Numerieke waarden opgeven                         |     |
| Aan de slag                                       | . 1 |
| Toetsen                                           | 1   |
| Het toestel in- en uitschakelen                   | 1   |
| Weergave in kleur of grijstinten                  | 1   |
| De begininstellingen van het toestel configureren | 1   |
| Het toestel automatisch inschakelen               | 1   |
| De schermverlichting aanpassen                    | 1   |
| Het kleurenschema aanpassen                       | 2   |
| De kleurmodus instellen                           | 2   |
| Het contrast van de echo 200 aanpassen            | 2   |
| De zoemer instellen                               | 2   |
| Time-out van menu                                 | 3   |
| Snel aanpassen                                    | 3   |
| Pagina's weergeven                                | . 4 |
| Een pagina selecteren                             | . 4 |
| De pagina Volledig scherm                         | 4   |
| De pagina Splitszoom                              | . 5 |
| De pagina Gesplitste frequentie                   | 5   |
| Logpagina's                                       | 6   |
| De pagina Flitser                                 | 8   |
| De pagina Cijfers openen                          | 8   |

| De echo gebruiken                                               | 9               |
|-----------------------------------------------------------------|-----------------|
| Instellingen voor het echoloodscherm                            | 9               |
| Alarmen                                                         | 13              |
| Instellingen voor ruis en de versterking van het echoloodscherm | 14              |
| Waarden in het echolood                                         | 15              |
| Kalibratie                                                      |                 |
| Appendix                                                        | 18              |
| Specificaties                                                   |                 |
| De behuizing schoonmaken                                        |                 |
| Het scherm schoonmaken                                          |                 |
| Systeeminstellingen                                             |                 |
| Softwarelicentieovereenkomst                                    |                 |
| Index                                                           | <mark>20</mark> |

### Aan de slag

Toetsen

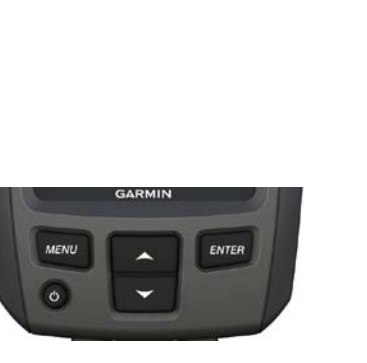

echo 300c

echo 200, echo 500c en echo 550c

ENTER

O

MENU

| MENU   | Hiermee kunt u een lijst met alle opties weergeven en verbergen.                        |  |
|--------|-----------------------------------------------------------------------------------------|--|
| ENTER  | Hiermee selecteert u een menu-item.                                                     |  |
|        | Hiermee schuift u door opties of wijzigt u instellingen.                                |  |
|        | Hiermee selecteert u paginaopties (pagina 4) op de echo 200, echo 500c en echo 550c.    |  |
| С<br>С | Hiermee schakelt u het toestel aan of uit en wordt de achtergrondverlichting aangepast. |  |

### Het toestel in- en uitschakelen

Druk op 🕛.

### Weergave in kleur of grijstinten

De echo 200 heeft een scherm dat grijstinten weergeeft. De echo 300c, echo 500c en echo 550c hebben een kleurenscherm.

### De begininstellingen van het toestel configureren

Als u dit toestel voor de eerste keer inschakelt, dient u een reeks instellingen op te geven.

U moet deze instellingen ook configureren nadat u de fabrieksinstellingen hebt hersteld (pagina 19). Deze instellingen kunnen naderhand afzonderlijk worden bijgewerkt.

1. Schakel het toestel in.

U wordt gevraagd de eerste instellingen voor het toestel op te geven.

2. Volg de instructies op het scherm.

### Het toestel automatisch inschakelen

U kunt ervoor zorgen dat het toestel automatisch wordt ingeschakeld als de spanning wordt ingeschakeld.

Selecteer op een pagina achtereenvolgens MENU > Instellen > Systeem > Automatisch aan > Aan.

### De schermverlichting aanpassen

- 1. Selecteer op een pagina MENU > Instellen > Systeem > Schermverlichting.
- 2. Selecteer i en i om de helderheid van de schermverlichting aan te passen.

TIP: druk op O om de aanpassingsbalk voor de schermverlichting te openen. Druk herhaaldelijk op O om door de helderheidinstellingen te gaan.

### Het kleurenschema aanpassen

Voordat u het kleurenscherm kunt aanpassen, moet u de pagina Volledig scherm (pagina 4), de pagina Splitszoom (pagina 5), de pagina Gesplitste frequentie (pagina 5) of de pagina Flitser (pagina 8) openen.

Bij de echo 300c, echo 500c en echo 550c kunt u het kleurenschema selecteren dat op een echoloodscherm wordt weergegeven.

| Kleurenschema | Kleur                     | Beschrijving                 |  |
|---------------|---------------------------|------------------------------|--|
| Wit           | Geel                      | Sterke retoursignalen        |  |
|               | Paars                     | Gemiddelde<br>retoursignalen |  |
|               | Blauw                     | Zwakke retoursignalen        |  |
|               | Wit (zwart in nachtmodus) | Geen retoursignalen          |  |
| Blauw         | Rood                      | Sterke retoursignalen        |  |
|               | Geel                      | Gemiddelde<br>retoursignalen |  |
|               | Lichtblauw                | Zwakke retoursignalen        |  |
|               | Blauw                     | Geen retoursignalen          |  |
| echo 200      | Donkere schaduw           | Sterker retoursignaal        |  |
|               | Lichtere schaduw          | Zwakker retoursignaal        |  |
|               | Wit                       | Geen retoursignalen          |  |

- 1. Selecteer op een pagina MENU > Instellen > Echoloodinstelling > Kleurenschema.
- 2. Selecteer een kleurenschema.

### De kleurmodus instellen

Bij de echo 300c, echo 500c en echo 550c kunt u de kleurmodus van het echoloodscherm selecteren (voor gebruik overdag en 's nachts).

- 1. Selecteer op een pagina MENU > Instellen > Systeem > Kleurmodus.
- 2. Selecteer Dag of Nacht.

### Het contrast van de echo 200 aanpassen

- 1. Selecteer op een pagina MENU > Instellen > Systeem > Contrast.
- 2. Selecteer for om het contrast aan te passen.

TIP: houd sof rigedrukt om snel grote aanpassingen aan te brengen.

3. Selecteer ENTER.

### De zoemer instellen

U kunt instellen wanneer het toestel hoorbare signalen afgeeft.

- 1. Selecteer op een pagina MENU > Instellen > Systeem > Zoemer.
- 2. Selecteer een optie:
  - Als u het toestel wilt laten zoemen als u een item selecteert en als er een alarm wordt geactiveerd, selecteer dan **Aan**.
  - Als u het toestel alleen wilt laten zoemen als er alarmen worden geactiveerd, selecteer dan Alleen alarmen.

### Time-out van menu

Als een menu meer dan 15 seconden is geopend en er geen toetsen worden geselecteerd, wordt het menu gesloten en wordt het vorige scherm weergegeven.

### Snel aanpassen

Voordat u snelle aanpassingen kunt aanbrengen, dient u de pagina Volledig scherm (pagina 4), de pagina Splitszoom (pagina 5), de pagina Gesplitste frequentie (pagina 5) of de pagina Flitser (pagina 8) te openen.

Nadat u een instelling hebt aangepast en naar een pagina bent teruggekeerd, kunt u snel terug naar de opties voor instellingen.

Selecteer for solution of solution and at u naar de pagina bent teruggekeerd.

### Pagina's weergeven

Op pagina's kunt u informatie van het echolood in diverse indelingen bekijken.

- Drie echoloodpagina's
  - De pagina Volledig scherm (pagina 4)
  - De pagina Splitszoom (pagina 5)
  - De pagina Gesplitste frequentie (pagina 5)
- De logpagina voor temperatuur en diepte (pagina 6)
- De pagina Flitser (pagina 8)
- De pagina Cijfers (pagina 8)

### Een pagina selecteren

- 1. Selecteer op een pagina MENU > Pagina's.
- 2. Selecteer een pagina.

TIP: als u de echo 200, echo 500c of echo 550c gebruikt: selecteer  $\mathbf{N}$  of  $\mathbf{N}$  op een pagina om snel naar het paginamenu te gaan. Selecteer  $\mathbf{N}$  of  $\mathbf{N}$  om een pagina te selecteren.

### De pagina Volledig scherm

Op de pagina Volledig scherm worden de echoloodgegevens van een transducer in grafische vorm weergegeven.

Selecteer op een pagina MENU > Pagina's > Volledig scherm.

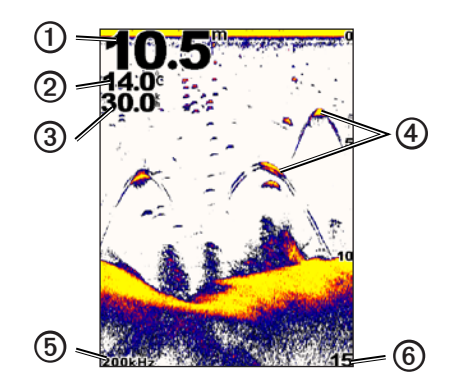

| 1 | Diepte van de bodem op uw huidige positie.                                           |
|---|--------------------------------------------------------------------------------------|
| 0 | Watertemperatuur.                                                                    |
| 3 | Watersnelheid (als er een transducer die de watersnelheid kan meten is aangesloten). |
| 4 | Zwevende doelen.                                                                     |
| 6 | Transducerfrequentie.                                                                |
| 6 | Schermdiepte als het beeld van rechts naar links gaat.                               |

### De pagina Splitszoom

Op de pagina Splitszoom wordt rechts op het scherm een grafische voorstelling van de echoloodmetingen weergegeven, en een uitvergroot deel hiervan ziet u links op het scherm.

Selecteer op een pagina MENU > Pagina's > Splitszoom.

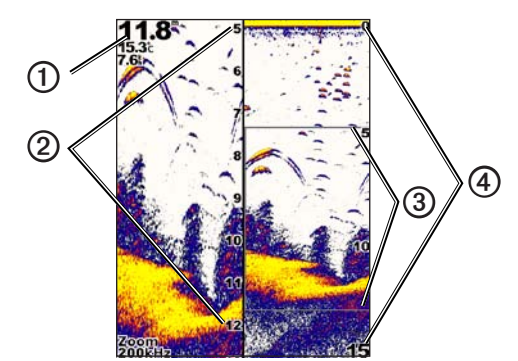

| 0 | Diepte, watertemperatuur en watersnelheid. |  |
|---|--------------------------------------------|--|
| 0 | Ingezoomde diepteschaal.                   |  |
| 3 | Zoomvenster.                               |  |
| 4 | Dieptebereik.                              |  |

#### De breedte van het zoomscherm vergroten

U kunt de breedte van het vergrote gedeelte van de pagina Splitszoom vergroten.

 $Selecteer \ op \ de \ pagina \ Splitszoom \ achtereenvolgens \ MENU > Instellen > Echoloodinstelling > Gesplitste \ grootte > Groot.$ 

### De pagina Gesplitste frequentie

Op de pagina Gesplitste frequentie worden aan de linkerkant van het scherm echoloodgegevens uit het 77 kHz-bereik weergegeven en aan de rechterkant van het scherm echoloodgegevens uit het 200 kHz-bereik.

**OPMERKING**: voor de pagina Gesplitste frequentie is het gebruik van een transducer met dubbele bundel vereist.

Selecteer op een pagina MENU > Pagina's > Frequentie.

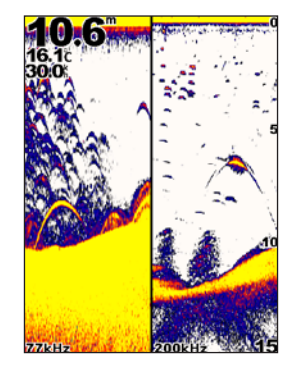

### Logpagina's

U kunt een log van de dieptemetingen (pagina 6) of watertemperatuurmetingen (pagina 7) in een volledig scherm weergeven. Ook kunt u beide logs tegelijk in een gesplitst scherm weergeven (pagina 7). De grafische informatie verschuift naar links met het verstrijken van de tijd.

Als u een logpagina opent, wordt de laatste logpagina weergegeven die u hebt geselecteerd (diepte, watertemperatuur, of allebei). U kunt dan een andere logpagina selecteren.

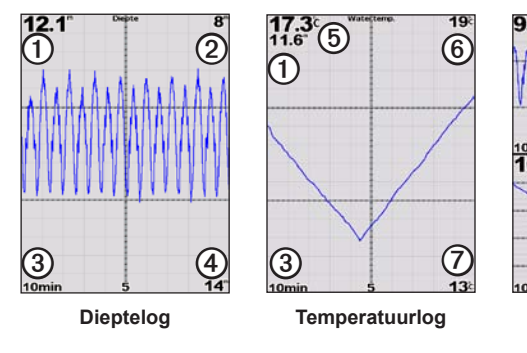

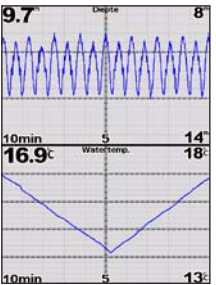

Gesplitstschermlog

Diepte op uw huidige positie.
 Dieptewaarde bovenaan in log.
 Logtijdsduur.
 Dieptewaarde onderaan in log.
 Watertemperatuur op uw huidige positie.
 Temperatuurwaarde bovenaan in log.
 Temperatuurwaarde onderaan in log.

#### De pagina Dieptelog openen

Op de pagina Dieptelog worden de dieptemetingen afgezet tegen de tijd, en dit wordt grafisch weergegeven.

- 1. Selecteer op een pagina MENU > Pagina's > Log.
- Als het temperatuurlog of het gesplitste-schermlog wordt weergegeven, selecteer dan MENU > Wijzig log > Diepte.

#### De duur van het dieptelog instellen

Voordat u de duur van het dieptelog kunt instellen, moet u het dieptelog of het gesplitsteschermlog openen.

U kunt de tijdschaal (duur) in het dieptelog wijzigen. Als u een hogere waarde instelt, kunt u de dieptevariaties gedurende een langere periode bekijken. Als u een lagere waarde instelt, kunt u meer details voor een kortere periode weergeven.

De duur wordt linksonder in het scherm weergegeven.

#### De schaal van het dieptelog instellen

Voordat u de dieptebereikschaal kunt instellen, moet u het dieptelog of het gesplitsteschermlog openen.

U kunt de dieptebereikschaal van het dieptelog wijzigen. Wanneer u een hogere waarde voor de dieptebereikschaal opgeeft, kan er meer variatie in de diepte worden weergegeven. Wanneer u een lagere waarde voor de dieptebereikschaal opgeeft, kunnen er meer details in de variatie worden weergegeven. Als de schaal wordt ingesteld op **Auto** wordt het dieptebereik automatisch aangepast zodat alle logwaarden binnen de geselecteerde duur worden weergegeven.

- 1. Selecteer MENU > Opties dieptelog > Schaal.
- 2. Selecteer een dieptebereikschaal.

#### De pagina Temperatuurlog weergeven

Op de pagina Temperatuurlog worden de watertemperatuurmetingen afgezet tegen de tijd, en dit wordt grafisch weergegeven.

- 1. Selecteer op een pagina MENU > Pagina's > Log.
- Als het temperatuurlog of het gesplitste-schermlog wordt weergegeven, selecteer dan MENU > Wijzig log > Temperatuur.

#### De duur van het temperatuurlog instellen

Voordat u de duur van het temperatuurlog kunt instellen, moet u het temperatuurlog (pagina 7) of het gesplitste-schermlog (pagina 7) openen.

U kunt de tijdschaal in het watertemperatuurlog wijzigen. Als u een hogere waarde voor de tijdschaal instelt, kunt u de temperatuurvariaties gedurende een langere periode bekijken. Als u een lagere waarde voor de tijdschaal instelt, kunt u meer details voor een kortere periode weergeven.

- 1. Selecteer MENU > Temp. logopties > Duur.
- 2. Selecteer een duur.

#### De temperatuurlogschaal instellen

Voordat u de temperatuurbereikschaal kunt instellen, moet u het temperatuurlog (pagina 7) of het gesplitste-schermlog (pagina 7) instellen.

U kunt de temperatuurbereikschaal van het temperatuurlog wijzigen. Wanneer u een hogere waarde opgeeft, kunt u meer variatie in de temperatuur weergeven. Wanneer u een lagere waarde kiest, kunt u meer details voor de variatie weergeven. Als de schaal wordt ingesteld op **Auto** wordt het temperatuurbereik automatisch aangepast zodat alle logwaarden binnen de geselecteerde duur worden weergegeven.

- 1. Selecteer MENU > Temp. logopties > Schaal.
- 2. Selecteer een temperatuurbereikschaal.

#### Het dieptelog en het temperatuurlog tegelijk weergeven

U kunt het dieptelog en het temperatuurlog tegelijk in het gesplitste-schermlog weergeven. U kunt vanuit dit scherm de duur van het dieptelog (pagina 6), de schaal van het dieptelog (pagina 6), de duur van het temperatuurlog (pagina 7) en de schaal van het temperatuurlog (pagina 7) aanpassen.

- 1. Selecteer op een pagina MENU > Pagina's > Log.
- Als het temperatuurlog of het dieptelog wordt weergegeven, selecteer dan MENU > Wijzig log > Beide.

### De pagina Flitser

Op de pagina Flitser wordt echoloodinformatie in een ronde diepteschaal weergegeven. U ziet dan wat zich onder uw boot bevindt. De schaal ziet eruit als een ring die bovenaan begint en waarbij de diepte met de klok mee groter wordt. De diepte wordt aangegeven door de schaal in de ring. Er knippert echoloodinformatie op de ring als die op de aangegeven diepte wordt ontvangen. De kleuren geven de verschillende sterktes van de geretourneerde echoloodisgnalen aan (zie de tabel op pagina 2).

Selecteer op een pagina MENU > Pagina's > Flitser.

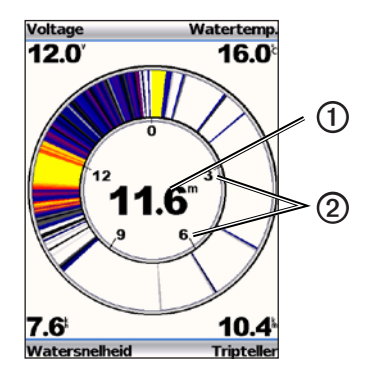

| 0 | Diepte op uw huidige positie. |
|---|-------------------------------|
| 0 | Diepteschaal.                 |

### De pagina Cijfers openen

Op de pagina Cijfers worden cijfers in plaats van grafische informatie weergegeven.

Selecteer op een pagina MENU > Pagina's > Cijfers.

#### De tripteller instellen op nul

**OPMERKING**: het toestel moet worden aangesloten op een transducer met snelheidswieltje om de tripteller te kunnen gebruiken.

Selecteer op de pagina Cijfers: **MENU** > **Reset tripteller**.

### De echo gebruiken

### Instellingen voor het echoloodscherm

De pagina Volledig scherm, de pagina Splitszoom de pagina Gesplitste frequentie en de pagina Flitser zijn een visuele representatie van het gebied onder uw boot. Deze echoloodweergaven kunnen worden aangepast, zoals in de volgende alinea's wordt uitgelegd.

#### Het bereik van de diepteschaal aanpassen

Voordat u het bereik van de diepteschaal kunt aanpassen, moet u de pagina Volledig scherm (pagina 4), de pagina Splitszoom (pagina 5), de pagina Gesplitste frequentie (pagina 5) of de pagina Flitser (pagina 8) openen.

U kunt het bereik aanpassen van de diepteschaal die rechts op de pagina Volledig scherm, de pagina Splitszoom, de pagina Gesplitste frequentie wordt weergegeven, en aan de binnenkant van de flitser. Deze instelling bepaalt hoe diep het echolood naar doelen zoekt.

- 1. Selecteer MENU > Bereik.
- 2. Selecteer een optie:
  - Als u het toestel het bereik automatisch wilt laten aanpassen op basis van de diepte, selecteer dan Auto.
  - Selecteer Handmatig, selecteer 
     of 
     of 
     en selecteer dan ENTER als u het
     bereik van de diepteschaal handmatig wilt vergroten of verkleinen.

Als u het bereik op een pagina instelt, wordt die instelling ook op alle andere pagina's toegepast.

#### Zoom aanpassen

U kunt de zoom van de pagina Volledig scherm, de pagina Splitszoom en de pagina Gesplitste frequentie handmatig aanpassen of het toestel de zoom automatisch laten aanpassen.

Pas de zoom handmatig aan door het bereik (de hoeveelheid echoloodgegevens die in het ingezoomde venster wordt weergegeven) te selecteren en een vaste begindiepte te selecteren. Als u een bereik van 15 meter en een startdiepte van 5 meter selecteert, geeft het toestel een gebied tussen 5 meter diep en 20 meter diep weer.

Als u de zoom automatisch laat aanpassen, is het bereik op het scherm het gebied dat wordt weergegeven vanaf de bodem van het water. Als u bijvoorbeeld een bereik van 10 meter selecteert, geeft het toestel een gebied weer vanaf de bodem van het water tot 10 meter boven de bodem.

#### De zoom handmatig aanpassen

Voordat u de zoom handmatig kunt aanpassen, moet u de pagina Volledig scherm (pagina 4), de pagina Splitszoom (pagina 5) of de pagina Gesplitste frequentie (pagina 5) openen.

Het instellen van het bereik van de zoom op een pagina heeft geen gevolgen voor andere pagina's.

- 1. Selecteer MENU > Zoom > Handmatig zoomen > Bereik.
- 2. Selecteer het bereik dat u wilt weergeven.
- 3. Selecteer Diepte.
- 4. Selecteer for of for om het weergavevenster aan te passen.
- 5. Selecteer ENTER > OK.

#### De zoom automatisch aanpassen

Voordat u de zoom automatisch kunt laten aanpassen, moet u de pagina Volledig scherm (pagina 4), de pagina Splitszoom (pagina 5) of de pagina Gesplitste frequentie (pagina 5) openen.

Het instellen van de zoom op **Autozoom** op een pagina heeft geen gevolgen voor de andere pagina's.

- 1. Selecteer MENU > Zoom > Autozoom.
- 2. Selecteer het bereik.

#### Het scherm op de bodem van het water vergrendelen

Voordat u de zoom kunt aanpassen, moet u de pagina Volledig scherm (pagina 4), de pagina Splitszoom (pagina 5) of de pagina Gesplitste frequentie (pagina 5) openen.

U kunt het scherm op de bodem van het water van de pagina Volledig scherm, de pagina Splitszoom of de pagina Gesplitste frequentie vergrendelen door het bereik te selecteren en het scherm op de bodem van het water te vergrendelen. Als u bijvoorbeeld een bereik van 20 meter selecteert, geeft het toestel een gebied weer vanaf de bodem van het water tot 20 meter boven de bodem. De afstand tot de bodem wordt rechts op het scherm weergegeven.

Het instellen van de zoom op bodemvergendeling op een pagina heeft geen gevolgen voor de andere pagina's.

- $1. \quad Selecteer \ \textbf{MENU} > \textbf{Zoom} > \textbf{Bodem vast}.$
- 2. Selecteer een bereik.

#### Het echoloodscherm onderbreken

Voordat u het scherm kunt onderbreken, moet u de pagina Volledig scherm (pagina 4), de pagina Splitszoom (pagina 5) of de pagina Gesplitste frequentie (pagina 5) openen.

- 1. Selecteer MENU.
- 2. Selecteer een optie.
  - Voor de echo 200, echo 500c of echo 550c: selecteer Echolood pauzeren/ opwinden.
  - Voor de echo 300c: selecteer Echolood pauzeren.

#### Het echoloodscherm hervatten

Selecteer nadat u het scherm hebt onderbroken of de geschiedenis van het echolood hebt bekeken de opties **MENU** > **Hervat echolood**.

#### Terug in echoloodgeschiedenis

Als u de echo 200, echo 500c of echo 550c gebruikt: u kunt het scherm onderbreken en dan door het scherm schuiven om de echoloodgeschiedenis weer te geven.

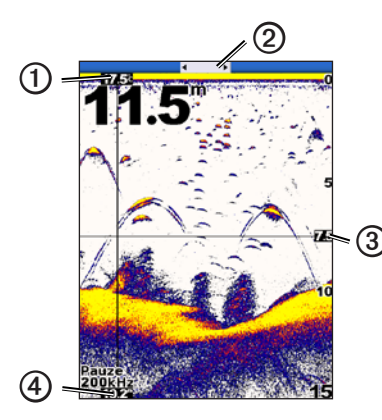

| 0 | Watertemperatuur op de positie die door de verticale lijn wordt aangegeven. |  |
|---|-----------------------------------------------------------------------------|--|
| 0 | De schuifbalk geeft aan hoe ver terug in de tijd u bent gegaan.             |  |
| 3 | Diepte van de horizontale lijn.                                             |  |
| 4 | Diepte op de positie die door de verticale lijn wordt aangegeven.           |  |

#### De echoloodgeschiedenis weergeven

Voordat u uw echoloodgeschiedenis kunt weergeven, moet u eerst de pagina Volledig scherm (pagina 4), de pagina Splitszoom (pagina 5) of de pagina Gesplitste frequentie (pagina 5) op de echo 200, echo 500c of echo 550c openen.

- 1. Selecteer MENU > Echolood pauzeren/opwinden.
- 2. Selecteer **(** of **)** om door het scherm te schuiven en de verticale lijn te verplaatsen.
- 3. Selecteer of om de horizontale dieptelijn aan te passen.

#### De schuifsnelheid van het echoloodscherm instellen

Voordat u de schuifsnelheid van de diepteschaal kunt aanpassen, moet u de pagina Volledig scherm (pagina 4), de pagina Splitszoom (pagina 5), de pagina Gesplitste frequentie (pagina 5) of de pagina Flitser (pagina 8) openen.

U kunt bepalen hoe snel de echoloodgegevens van rechts naar links schuiven.

Kies een hogere schuifsnelheid als u meer details wilt zien, met name als u vaart of sleept. Kies een lagere schuifsnelheid als u de echoloodinformatie langer op het scherm wilt weergegeven.

Als u de schuifsnelheid op een pagina instelt, wordt die instelling ook op alle andere pagina's toegepast.

- 1. Selecteer MENU > Instellen > Echoloodinstelling > Schuifsnelheid.
- 2. Selecteer een schuifsnelheid.

#### De dieptelijn weergeven en aanpassen

Voordat u de dieptelijn kunt weergeven, moet u de pagina Volledig scherm (pagina 4), de pagina Splitszoom (pagina 5) of de pagina Gesplitste frequentie (pagina 5) openen.

U kunt een horizontale lijn in het echoloodscherm weergeven en aanpassen. De diepte van de lijn wordt rechts op het scherm aangegeven.

Als u een dieptelijn op een pagina weergeeft, wordt de lijn ook op andere pagina's weergegeven.

1. Selecteer MENU > Dieptelijn > Aan.

2. Als u de dieptelijn wilt aanpassen, selecteer dan 📥 of 🔽.

#### Een frequentie selecteren

Voordat u een frequentie kunt selecteren, moet u de pagina Volledig scherm (pagina 4), de pagina Splitszoom (pagina 5) of de pagina Flitser (pagina 8) openen.

Als u een transducer met dubbele bundel gebruikt, kunt u een frequentie van 200 kHz of 77 kHz selecteren.

Bij de frequentie van 200 kHz worden er meer details weergegeven, is de bundel smaller. Deze frequentie wordt doorgaans in ondiepe wateren gebruikt.

De frequentie van 77 kHz heeft een bredere bundel en bestrijkt dus een groter gebied. Hiermee kunt u naar voorwerpen zoeken, zoals takkenbossen, en meer vis zien.

Als u een frequentie op een pagina instelt, wordt die instelling ook op alle andere pagina's toegepast.

- $1. \quad Selecteer \ \textbf{MENU} > \textbf{Instellen} > \textbf{Echoloodinstelling} > \textbf{Frequentie}.$
- 2. Selecteer een frequentie.

#### De presentatie van zwevende doelen instellen

Voordat u instelt hoe het echolood zwevende doelen interpreteert, moet u de pagina Volledig scherm (pagina 4), de pagina Splitszoom (pagina 5) of de pagina Gesplitste frequentie (pagina 5) openen.

Als u de weergave van zwevende doelen op een pagina instelt, wordt die instelling op alle andere pagina's toegepast.

- $1. \quad Selecteer \ \textbf{MENU} > \textbf{Instellen} > \textbf{Echoloodinstelling} > \textbf{Vissymbolen}.$
- 2. Selecteer een optie:
  - Selecteer om zwevende doelen weer te geven als symbolen.
  - Selecteer *all* om zwevende doelen weer te geven als symbolen met diepteinformatie over de doelen.

- Selecteer et an zwevende doelen weer te geven als symbolen met echoloodgegevens op de achtergrond.
- Selecteer to m zwevende doelen weer te geven als symbolen met echoloodgegevens op de achtergrond en diepte-informatie over de doelen.

#### A-scope

De A-Scope is een verticale flitser rechts op de pagina Volledig scherm waar het bereik tot de doelen in real-time langs een schaal wordt weergegeven. In deze weergave worden de meest recentelijk ontvangen echoloodgegevens uitvergroot zodat deze eenvoudiger te zien zijn. Dit kan handig zijn als u vis wilt detecteren dat zich dicht bij de bodem bevindt.

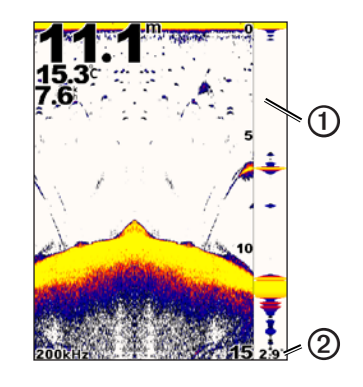

| 0 | A-scope                                             |
|---|-----------------------------------------------------|
| 0 | Diameter van de echoloodkegel op de huidige diepte. |

#### De A-Scope inschakelen

Ga naar de pagina Volledig scherm (pagina 4) en selecteer MENU > Instellen > Echoloodinstelling > A-Scope > Aan.

### Alarmen

#### De alarmen voor diep en ondiep water instellen

U kunt een alarm laten horen als de diepte minder of meer dan een opgegeven waarde is.

OPMERKING: alarminstellingen worden opgeslagen als het toestel wordt uitgeschakeld.

- 1. Selecteer op een pagina de opties MENU > Instellen > Alarmen.
- 2. Selecteer een optie:
  - Als u een alarm wilt laten afgaan als de diepte minder is dan de opgegeven diepte, selecteer dan **Ondiep water** > **Aan**.
  - Als u een alarm wilt laten afgaan als de diepte meer is dan de opgegeven diepte, selecteer dan **Diep water** > **Aan**.
- 3. Geef de waarde (pagina i) van de alarminstelling op.
- 4. Selecteer ENTER om de waarde te accepteren.

De alarminstelling wordt weergegeven.

5. Selecteer OK of Bevestig.

#### Het accuspanningsalarm instellen

U kunt een alarm instellen dat afgaat wanneer de accuspanning is gedaald tot een opgegeven spanning.

OPMERKING: alarminstellingen worden opgeslagen als het toestel wordt uitgeschakeld.

1. Selecteer op een pagina achtereenvolgens MENU > Instellen > Alarmen > Accu > Aan.

- 2. Geef de waarde (pagina i) van de alarminstelling op.
- 3. Selecteer ENTER om de waarde te accepteren. De alarminstelling wordt weergegeven.
- 4. Selecteer OK of Bevestig.

#### Visalarmen instellen

U kunt opgeven dat er een alarm moet afgaan als het toestel een zwevend doel detecteert.

OPMERKING: alarminstellingen worden opgeslagen als het toestel wordt uitgeschakeld.

- 1. Selecteer op een pagina achtereenvolgens MENU > Instellen > Alarmen > Vis.
- 2. Selecteer een optie:
  - Selecteer **Calence** als u een alarm wilt horen voor vissen van alle grootten.
  - Selecteer e als u alleen een alarm wilt horen voor middelgrote en grote vissen.
  - Selecteer 🗨 als u alleen een alarm wilt horen voor grote vissen.

#### Het alarm voor de watertemperatuur instellen

Als het toestel is aangesloten op een temperatuurtransducer kunt u een alarm instellen dat afgaat als de watertemperatuur met meer dan  $\pm 2 \, {}^{\circ}$ F ( $\pm .1,1 \, {}^{\circ}$ C) varieert.

OPMERKING: alarminstellingen worden opgeslagen als het toestel wordt uitgeschakeld.

- Selecteer op een pagina achtereenvolgens MENU > Instellen > Alarmen > Watertemperatuur > Aan.
- 2. Geef de waarde (pagina i) van de alarminstelling op.
- 3. Selecteer ENTER om de waarde te accepteren.
  - De alarminstelling wordt weergegeven.
- 4. Selecteer OK of Bevestig.

#### Het driftalarm instellen

U kunt een alarm instellen dat afgaat als de variaties in diepte op uw huidige positie de opgegeven diepte overschrijdt.

OPMERKING: alarminstellingen worden opgeslagen als het toestel wordt uitgeschakeld.

- Selecteer op een pagina achtereenvolgens MENU > Instellen > Alarmen > Drift > Aan.
- 2. Geef de waarde (pagina i) van de alarminstelling op.
- 3. Selecteer **ENTER** om de waarde te accepteren. De alarminstelling wordt weergegeven.
- 4. Selecteer OK of Bevestig.

## Instellingen voor ruis en de versterking van het echoloodscherm

U kunt de ruis op het echoloodscherm en de versterking van het echoloodscherm aanpassen.

Als u de versterking op een pagina instelt, wordt die instelling ook op alle andere pagina's toegepast.

#### De versterking handmatig instellen

Voordat u de versterking kunt aanpassen, moet u de pagina Volledig scherm (pagina 4), de pagina Splitszoom (pagina 5), de pagina Gesplitste frequentie (pagina 5) of de pagina Flitser (pagina 8) openen.

Met de instelling voor versterking regelt u de gevoeligheid van de echoloodontvanger om de waterdiepte en helderheid van het water te compenseren. Verhoog de versterking als u meer details wilt zien. Als het scherm onoverzichtelijk is, verlaagt u de versterking.

Als u de versterking handmatig wilt instellen, verhoog dan de instelling voor de versterking tot er ruis in het waterdeel van het scherm zichtbaar wordt, en verlaag de versterking dan enigszins.

**OPMERKING**: als u de versterking instelt op de pagina Gesplitste frequentie moet u het scherm voor 77 kHz en 200 kHz afzonderlijk instellen.

- 1. Selecteer MENU > Versterking > Handmatig.
- 2. Selecteer om de instelling voor versterking te verhogen tot er ruis in het waterdeel van het scherm wordt weergegeven.
- 3. Selecteer 🔽 om de versterking te verhogen.

#### De versterking automatisch laten instellen

Voordat u de versterking kunt aanpassen, moet u de pagina Volledig scherm openen (pagina 4), de pagina Splitszoom (pagina 5), de pagina Gesplitste frequentie (pagina 5) of de pagina Flitser (pagina 8).

**OPMERKING**: als u de versterking instelt op de pagina Gesplitste frequentie moet u het scherm voor 77 kHz en 200 kHz afzonderlijk instellen.

- 1. Selecteer MENU > Versterking.
- 2. Selecteer een optie:
  - Als u het echoloodscherm met een hogere gevoeligheid wilt weergeven en zwakkere signalen en meer ruis wilt weergeven, selecteer dan Auto-hg.
  - Als u het echoloodscherm met normale gevoeligheid wilt weergeven selecteer dan Auto-gm.
  - Als u het echoloodscherm met lagere gevoeligheid en minder ruis wilt weergeven selecteer dan Auto-gm.

#### Ruisonderdrukking instellen

Voordat u de ruisonderdrukking kunt instellen, moet u de pagina Volledig scherm (pagina 4), de pagina Splitszoom (pagina 5) of de pagina Gesplitste frequentie (pagina 5) openen.

U kunt de weergave van zwakke echoloodsignalen tot een minimum beperken door de instelling voor ruisonderdrukking te verhogen.

Als u de ruisonderdrukking op een pagina instelt, wordt die instelling ook op alle andere pagina's toegepast.

**OPMERKING**: als u de ruisonderdrukking instelt op de pagina Gesplitste frequentie moet u het scherm voor 77 kHz en 200 kHz afzonderlijk instellen.

- $1. \quad Selecteer \ \textbf{MENU} > \textbf{Instellen} > \textbf{Echoloodinstelling} > \textbf{Ruisonderdrukking}.$
- 2. Selecteer het ruisonderdrukkingsniveau.

#### Oppervlakteruis verbergen

Voordat u oppervlakteruis kunt verbergen, moet u de pagina Volledig scherm (pagina 4), de pagina Splitszoom (pagina 5) of de pagina Gesplitste frequentie (pagina 5) openen.

U kunt instellen of u de echoloodsignalen nabij het wateroppervlak wilt weergeven. Als u de oppervlakteruis verbergt, wordt de weergave overzichtelijker.

Als u oppervlakteruis op een pagina weergeeft of verbergt, wordt die instelling op alle andere pagina's toegepast.

 $Selecteer \ MENU > Instellen > Echolood instelling > Oppervlakteruis > Verbergen.$ 

### Waarden in het echolood

U kunt aanpassen welke waarden (watertemperatuur, batterijspanning, watersnelheid en watersnelheidsmeter) worden weergegeven op de pagina Volledig scherm, de pagina Splitszoom en de pagina Gesplitste frequentie. Het is mogelijk de grootte van de waarden aan te passen.

**OPMERKING**: het toestel moet zijn aangesloten op een temperatuurtransducer om de watertemperatuur te kunnen weergeven. Het toestel moet worden aangesloten op een transducer met snelheidswieltje om de watersnelheid te kunnen weergeven.

#### De watertemperatuur weergeven

Voordat u de watertemperatuur kunt weergeven, moet u de pagina Volledig scherm (pagina 4), de pagina Splitszoom (pagina 5) of de pagina Gesplitste frequentie (pagina 5) openen.

- 1. Selecteer MENU > Instellen > Cijfers echolood > Watertemperatuur.
- 2. Selecteer Auto.

#### De watersnelheid weergeven

Voordat u de watersnelheid kunt weergeven, moet u de pagina Volledig scherm (pagina 4), de pagina Splitszoom (pagina 5) of de pagina Gesplitste frequentie (pagina 5) openen.

- 1. Selecteer MENU > Instellen > Cijfers echolood > Watersnelheid.
- 2. Selecteer Auto.

#### De batterijspanning weergeven

Voordat u de batterijspanning kunt weergeven, moet u de pagina Volledig scherm (pagina 4), de pagina Splitszoom (pagina 5) of de pagina Gesplitste frequentie (pagina 5) openen.

- $1. \quad Selecteer \ \textbf{MENU} > \textbf{Instellen} > \textbf{Cijfers echolood} > \textbf{Accu}.$
- 2. Selecteer Toon.

#### De watersnelheidmeter weergeven

Voordat u de meter kunt weergeven, moet u de pagina Volledig scherm (pagina 4), de pagina Splitszoom (pagina 5) of de pagina Gesplitste frequentie (pagina 5) openen.

Zie pagina 8 als u de meter wilt instellen op nul.

- $1. \quad Selecteer \ \textbf{MENU} \geq \textbf{Instellen} \geq \textbf{Cijfers echolood} \geq \textbf{Tripteller}.$
- 2. Selecteer Auto.

#### De cijfergrootte instellen

Voordat u de cijfergrootte kunt instellen, moet u de pagina Volledig scherm (pagina 4), de pagina Splitszoom (pagina 5) of de pagina Gesplitste frequentie (pagina 5) openen.

- 1. Selecteer MENU > Instellen > Cijfers echolood > Cijfergrootte.
- 2. Selecteer een cijfergrootte.

### Kalibratie

#### De kielcorrectie instellen

De kielcorrectie compenseert de afstand (offset) tussen de transducer en de onderkant van de kiel, zodat u de diepte kunt meten vanaf de bodem van de kiel in plaats van vanaf de positie van de transducer.

- 1. Selecteer een optie op basis van de locatie van de transducer:
  - Als de transducer op de waterlijn ⊙ is geïnstalleerd, meet u de afstand tussen de locatie van de transducer en de kiel van de boot. Geef deze waarde als positief getal op in stap 4 en 5.
  - Als de transducer onder aan de kiel ② is geïnstalleerd, meet u de afstand tussen de transducer en de waterlijn. Geef deze waarde als negatief getal op in stap 4 en 5.

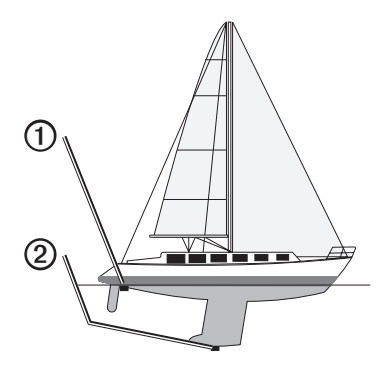

- Selecteer op een pagina het volgende: MENU > Instellen > Kalibratie > Kielcorrectie.
- 3. Gebruik an en mostief (+) of negatief (-) te selecteren op basis van de locatie van de transducer.

- 4. Geef de waarde (pagina i) van de correctie op.
- 5. Selecteer ENTER.
- 6. Controleer de kielcorrectiewaarde in het scherm Kalibratie om er zeker van te zijn dat u de juiste waarde hebt opgegeven.

#### De watertemperatuurcorrectie instellen

De temperatuurcorrectie compenseert de temperatuurmeting van een temperatuursensor.

- Meet de watertemperatuur aan de hand van een transducer met temperatuursensor die is aangesloten op de echo.
- 2. Meet de watertemperatuur met een thermometer of een andere temperatuursensor die nauwkeuriger is.
- 3. Trek de in stap 1 gemeten watertemperatuur af van de watertemperatuur die u hebt gemeten in stap 2.

Het resultaat is de temperatuurcorrectie. Voer deze waarde in stap 5 en 7 in als een positief getal als de op de echo aangesloten sensor een koudere watertemperatuur aangeeft dan in werkelijkheid het geval is. Voer deze waarde in stap 5 en 7 in als een negatief getal als de op de echo aangesloten sensor een warmere watertemperatuur aangeeft dan in werkelijkheid het geval is.

- Selecteer op een pagina het volgende: MENU > Instellen > Kalibratie > Temperatuurcorrectie.
- 5. Gebruik en om positief (+) of negatief (-) te selecteren, gebaseerd op de waarde die in stap 3 is gemeten.
- 6. Geef de waarde (pagina i) van de alarminstelling op.
- 7. Selecteer ENTER.
- 8. Controleer de waarde voor de temperatuurcorrectie in het kalibratiescherm om er zeker van te zijn dat u de juiste waarde hebt opgegeven.

#### De watersnelheidsensor kalibreren

- 1. Selecteer op een pagina het volgende: MENU > Instellen > Kalibratie > Kalibreer vaarsnelheid.
- 2. Volg de instructies op het scherm.

**OPMERKING**: zorg ervoor dat u de topsnelheid opgeeft zoals dat door een externe bron wordt gemeten, zoals een GPS. (Geef niet de waarde voor watersnelheid op in het scherm Kalibreer vaarsnelheid.)

### Appendix

### **Specificaties**

| Specificatie                     | Afmetingen                                                                                                  |
|----------------------------------|----------------------------------------------------------------------------------------------------|
| Temperatuurbereik                | echo 200: van -15°C tot 70°C (5°F tot 158°F)<br>echo 300c/500c/550c: van -15°C tot 55°C<br>(5°F tot 131°F ) |
| Kompasveilige afstand            | echo 200: 250 mm (9,9 inch)<br>echo 300c: 350 mm (13,8 inch)<br>echo 500c/550c: 400 mm (15,75 inch)         |
| Spanningsbereik van voedingsbron | 10-28 Vdc                                                                                                   |
| Nominale stroom                  | 1 A                                                                                                    |
| Zekering                         | AGC/3AG - 3,0 A                                                                                             |
| Diepte zoetwater*                | echo 200/300c: 457 m (1500 voet)<br>echo 500c/550c: 579 m (1900 voet)                                       |
| Diepte zoutwater*                | echo 200/300c: 183 m (600 voet)<br>echo 500c/550c: 213 m (700 voet)                                         |

\*De maximale diepte is afhankelijk van het zoutgehalte van het water, de bodemsoort en andere wateromstandigheden.

De transducer die bij de echo 200/300c/500/550c wordt geleverd, heeft een bundelbreedte van 15 graden en 45 graden bij 3 dB. Als deze transducer in combinatie met de echo wordt gebruikt, kan deze de kleinste signalen tot 60 en 120 graden detecteren. De prestaties in diep en ondiep water zijn gemaximaliseerd; in ondiep water laten de echo's meer vis zien, en in het diepe bereik worden meer structuur en bodemcontouren weergegeven.

### De behuizing schoonmaken

#### OPMERKING

Vermijd chemische schoonmaakmiddelen en oplosmiddelen die de kunststofonderdelen kunnen beschadigen.

- Maak de behuizing van het toestel (niet het scherm) schoon met een doek die is bevochtigd met een mild schoonmaakmiddel.
- 2. Veeg het toestel vervolgens droog.

### Het scherm schoonmaken

#### OPMERKING

Schoonmaakmiddelen met ammoniak beschadigen de antispiegelende coating.

Het toestel is voorzien van een speciale antispiegelende coating die gevoelig is voor huidvetten, was en schurende reinigingsmiddelen.

- 1. Gebruik lenzenvloeistof (die specifiek geschikt is voor antispiegelende coatings) en een schone, pluisvrije doek.
- 2. Veeg het scherm voorzichtig met een schone, pluisvrije doek schoon.

### Systeeminstellingen

#### De taal instellen

- 1. Selecteer op een pagina MENU > Instellen > Eenheden > Taal.
- 2. Selecteer de taal.

#### Eenheden instellen

U kunt de eenheden instellen die op de echo worden weergegeven.

- 1. Selecteer op een pagina MENU > Instellen > Eenheden.
- 2. Selecteer een optie:
  - Selecteer Diepte en daarna Voeten (ft), Meters (m) of Vadems (fa).
  - Selecteer Temperatuur en vervolgens Fahrenheit (°F) of Celsius (°C).
  - Selecteer Watersnelheid en Mijl/uur (mh), Km/uur (kh) of Knopen (kt).
  - Selecteer Afstand en Statuut (mi, ft), Metrisch (km, m), Zeemijlen (nm, ft) of Zeemijlen (nm, m).

#### Systeeminformatie weergeven

Selecteer op een pagina MENU > Instellen > Systeem > Systeeminformatie.

#### De fabrieksinstellingen herstellen

**OPMERKING**: tijdens deze procedure worden alle gegevens verwijderd die u hebt ingevoerd.

Selecteer op een pagina achtereenvolgens MENU > Instellen > Systeem > Systeeminformatie > Fabrieksinstellingen > Ja.

### Softwarelicentieovereenkomst

DOOR DE ECHO 200, ECHO 300C, ECHO 500C OF ECHO 550C TE GEBRUIKEN GAAT U ERMEE AKKOORD DAT U BENT GEBONDEN DOOR DE VOORWAARDEN VAN DE VOLGENDE SOFTWARELICENTIEOVEREENKOMST. LEES DEZE OVEREENKOMST ZORGVULDIG.

Garmin Ltd. en/of haar dochterondernemingen ("Garmin") kent u een beperkte licentie toe om de software die is ingebouwd in dit toestel (de "software") in binaire, uitvoerbare vorm te gebruiken bij het normale gebruik van dit product. De titel, eigendomsrechten en intellectuele eigendomsrechten in en op de Software blijven in bezit van Garmin en/of haar dochtermaatschappijen.

U erkent dat de Software het eigendom is van Garmin en/of haar externe leveranciers en wordt beschermd door de wetgeving met betrekking tot auteursrechten van de Verenigde Staten van Amerika en internationale verdragen inzake auteursrechten. U erkent bovendien dat de structuur, organisatie en code van de Software, waarvan de broncode niet wordt verschaft, waardevolle handelsgeheimen van Garmin en/of haar externe leveranciers zijn en dat de Software in de broncodevorm een waardevol handelsgeheim van Garmin en/of haar externe leveranciers blijft. U verklaart dat u de software of elk deel daarvan niet zult decompileren, demonteren, wijzigen, onderwerpen aan reverse assembling of reverse engineering, herleiden tot door mensen leesbare vorm of afgeleide werken zult maken op basis van de software. U verklaart dat u de software niet zult exporteren of herexporteren naar landen die de exportwetten van de Verenigde Staten van Amerika of van andere landen schenden.

### LAMPEN IN DE ECHO 500C EN ECHO 550C BEVATTEN KWIK EN DIENEN TE WORDEN GERECYCLED OF WEGGEGOOID VOLGENS PLAATSELIJKE, PROVINCIALE OF LANDELIJKE WET- EN REGELGEVING.

Ga voor meer informatie naar: www.garmin.com/aboutGarmin/environment/disposal.jsp.

### Index

#### Α

accuspanning alarm 13 tonen 16 alarmen accuspanning 13 diep en ondiep water 13 drift 14 temperatuur 13 vis 13 zoemer 2 A-scope 12

#### В

bereik 9, 10 bodem vast 10

#### С

cijfers echolood 15 grootte op scherm 16 tonen 15 Cijfers, pagina 8 contrast, scherm 2 correctie watertemperatuur 17

#### D dag- en nachtinstellingen 2 dieptelijn 11 dieptelog schaal 6 tijdsduur 6 weergeven 7

tijdsduur 6 weergeven 7 diepteschaal 9 diepwateralarm 13 driftalarm 14

#### Е

echoloodgeschiedenis 11 echolood pauzeren/opwinden 10, 11 eenheden 19

#### F

fabrieksinstellingen, terugzetten 19 Flitser, pagina 8 frequentie selecteren 12

#### G

gesplitste grootte 5

#### Н

helderheid 1

identificatienummer 19

#### **K** kalibratie

kilcorrectie 16 temperatuurcorrectie 17 watersnelheidsensor 17 kielcorrectie 16 kilometerteller opnieuw instellen 8 tonen 16 kleurenschema 2 kleurmodus 2 knoppen 1 kompasveilige afstand 18

#### L

lijn, diepte 11 Log, pagina 6 temperatuur 7

#### Μ

maateenheden 19

#### 1

nacht- en daginstellingen 2

#### 0

ondiep-wateralarm 13 oppervlakteruis 15

#### Ρ

pagina's 4 productondersteuning, contact opnemen i

#### R

reinigen behuizing 18 scherm 18 ruisonderdrukking 15

#### S

scherm contrast 2 dag of nacht 2 helderheid 1 hervatten na onderbreken 10 onderbreken 10 schermverlichting 1 schuifsnelheid 11 sensor snelheid kalibreren 17 snelheidssensor, kalibreren 17 snelheid, weergeven 15 softwareversie 19 spanningsalarm 13 Splitszoom, pagina 5 symbolen, vis 12 systeeminformatie 19

### T

taal 18 temperatuuralarm 13 temperatuurcorrectie 17 temperatuurlog schaal 7 tijdsduur 7 weergeven 7 temperatuur, weergeven 15 toestel registreren i toetsen 1

#### ۷

versie, software 19 versterking automatisch instellen 14 handmatig instellen 14 vis alarm 13 symbolen 12 Volledig scherm, pagina 4

#### W

waarden in het echolood 15 watersnelheid kilometerteller, weergeven 16 sensor, kalibreren 17 tonen 15 watertemperatuuralarm 13 watertemperatuur, weergeven 15

Ζ

zoemer 2 zoomen automatisch aanpassen 10 gesplitst scherm 5 handmatig aanpassen 9

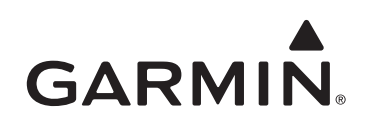

© 2011 Garmin Ltd. of haar dochtermaatschappijen

Garmin International, Inc. 1200 East 151st Street, Olathe, Kansas 66062, Verenigde Staten.

Garmin (Europe) Ltd. Liberty House, Hounsdown Business Park, Southampton, Hampshire, SO40 9LR, Verenigd Koninkrijk.

> Garmin Corporation Nr. 68, Jangshu 2<sup>nd</sup> Road, Sijhih, Taipei County, Taiwan

#### www.garmin.com

Onderdeelnummer 190-01313-35 Rev. A

Gedrukt in Taiwan